в браузере Microsoft Edge

1. «Пуск»  $\rightarrow$  «Microsoft Edge»

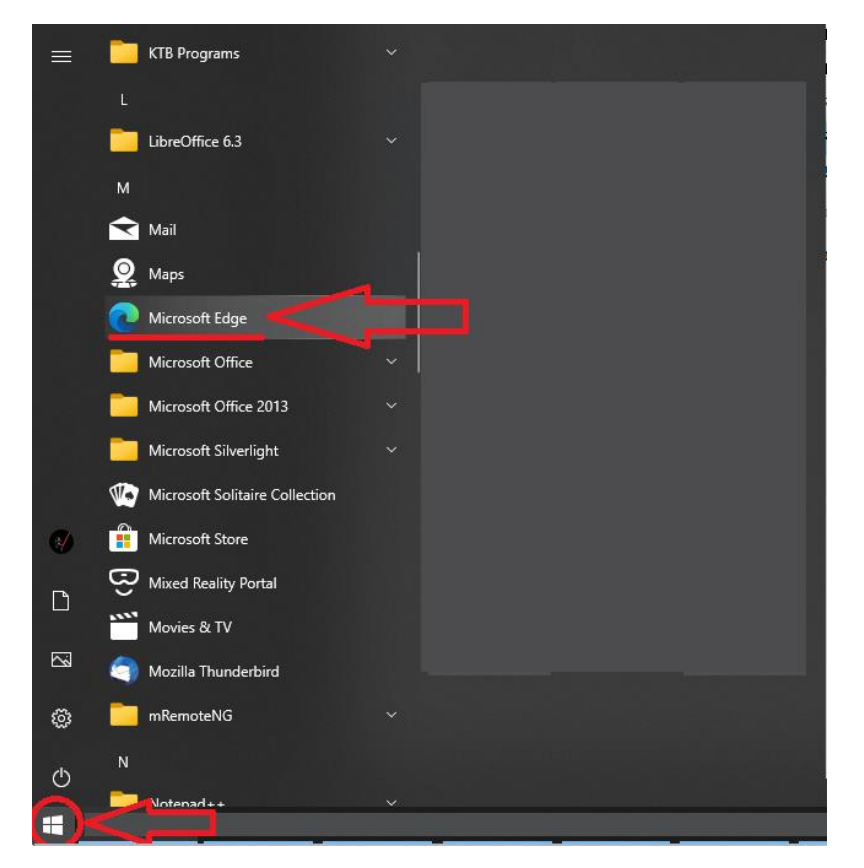

**2.** В открывшемся браузере Microsoft Edge в правом верхнем углу нажать на кнопку с тремя точками «...» → в выпадающем меню выбрать «**Настройки**»

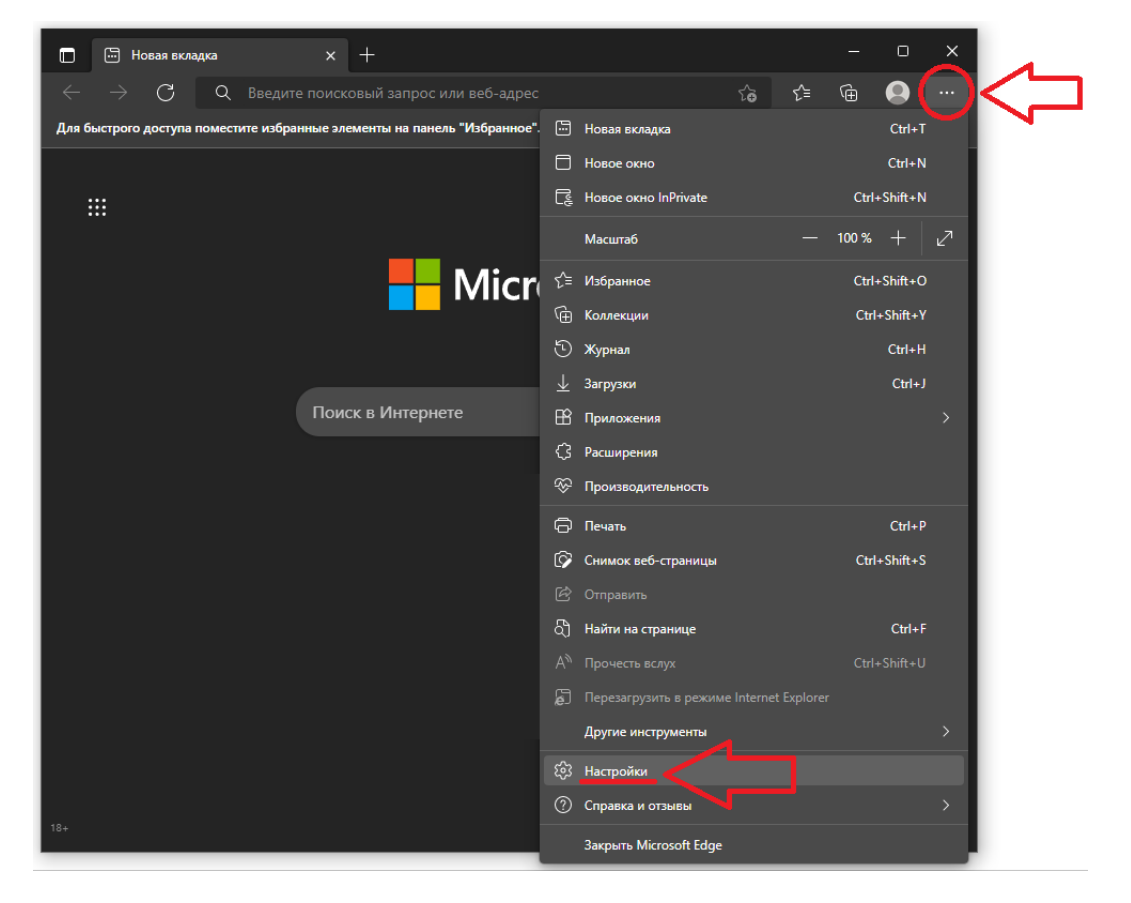

**3.** Пункт «Браузер по умолчанию» → в настройке «Разрешение сайтам перезагружаться в режиме Internet Explorer» выбрать «Разрешить»

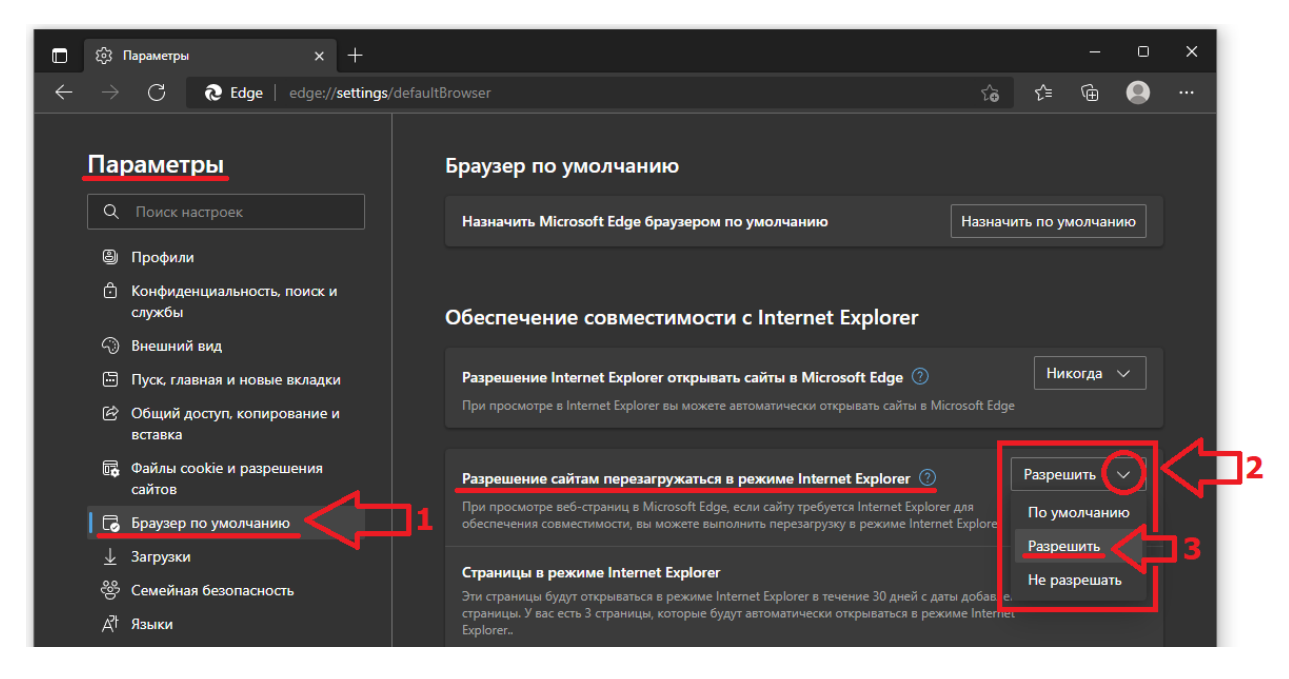

**4.** Там же в пункте «**Страницы в режиме Internet Explorer**» → нажать «**Добавить**» → в появившемся окне «Добавить страницу» ввести адрес:

## https://ktbra.kubantorgbank.ru/UI/Default.aspx

И еще раз нажать «Добавить»

| \$       | Параметры × +                                                                                                    |                                                                                                    |                                          |     |
|----------|----------------------------------------------------------------------------------------------------|----------------------------------------------------------------------------------------------------|------------------------------------------|-----|
| ~ C      | € Edge   edge://settings/defaultBrowse                                                                                                    |                                                                                                    |                                          |     |
| Па       | раметры                                                                                                    | Браузер по умолчанию                                                                                                    |                                          |     |
| ٩        |                                                                                                    | Назначить Microsoft Edge браузером по умолчанию                                                                                                    | Назначить по умолчанию                   |     |
| 8<br>A   | <ul> <li>Профили</li> <li>Конфиденциальность, поиск и<br/>службы</li> <li>Внешний вид</li> <li>Боковая панель</li> <li>Пуск, главная и новые вкладки</li> </ul> | Обеспечение совместимости с Internet Explorer                                                                                                    |                                          |     |
|          |                                                                                                    | Разрешить сайтам перезагружаться в режиме Internet Explorer (Режим IE) ⑦<br>При просмотре веб-страниц в Microsoft Edge, если сайту требуется Internet Explorer для обеспечения совм<br>перезагодку в режиме Internet Fundarer | Разрешить V                              |     |
|          | <ul> <li>Общий доступ, копирование и<br/>вставка</li> <li>Файлы соокіе и разрешения</li> </ul>                                                                  | Страницы в режиме Internet Explorer<br>Эти страницы будут открываться в режиме Internet Explorer в течение 30 дней с даты добавления страницы                                                                                 | Добавить<br>а. В список страниц в режиме | ] 1 |
| <b>G</b> | сайтов<br>Браузер по умолчанию                                                                                                    | Internet Explorer еще не добавлены страницы.<br>Параметры браузера                                                                                                    | 5                                        |     |
| ¥        | _ Загрузки                                                                                                    | Х<br>Введите URL-адрес:<br>https://ktbra.kubantorgbank.ru/UI/Default.aspx<br>Добавить Отмена                                                                                                    |                                          |     |

3

## 5. Итоговый результат должен выглядеть так:

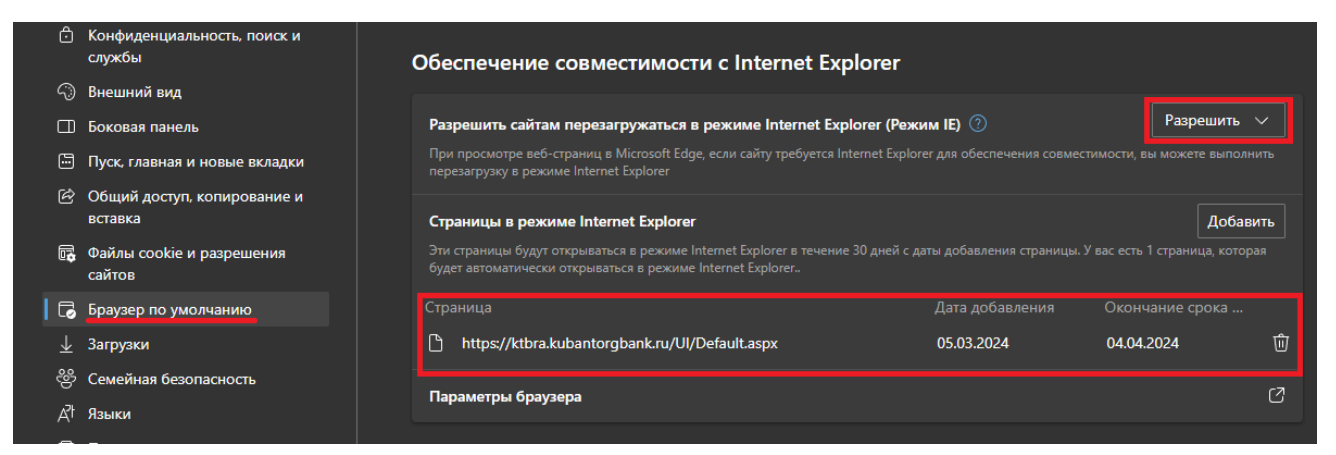

## **6.** Далее перейти на страницу <u>https://ktbra.kubantorgbank.ru/UI/Default.aspx</u> $\rightarrow$ «Вход в личный кабинет».

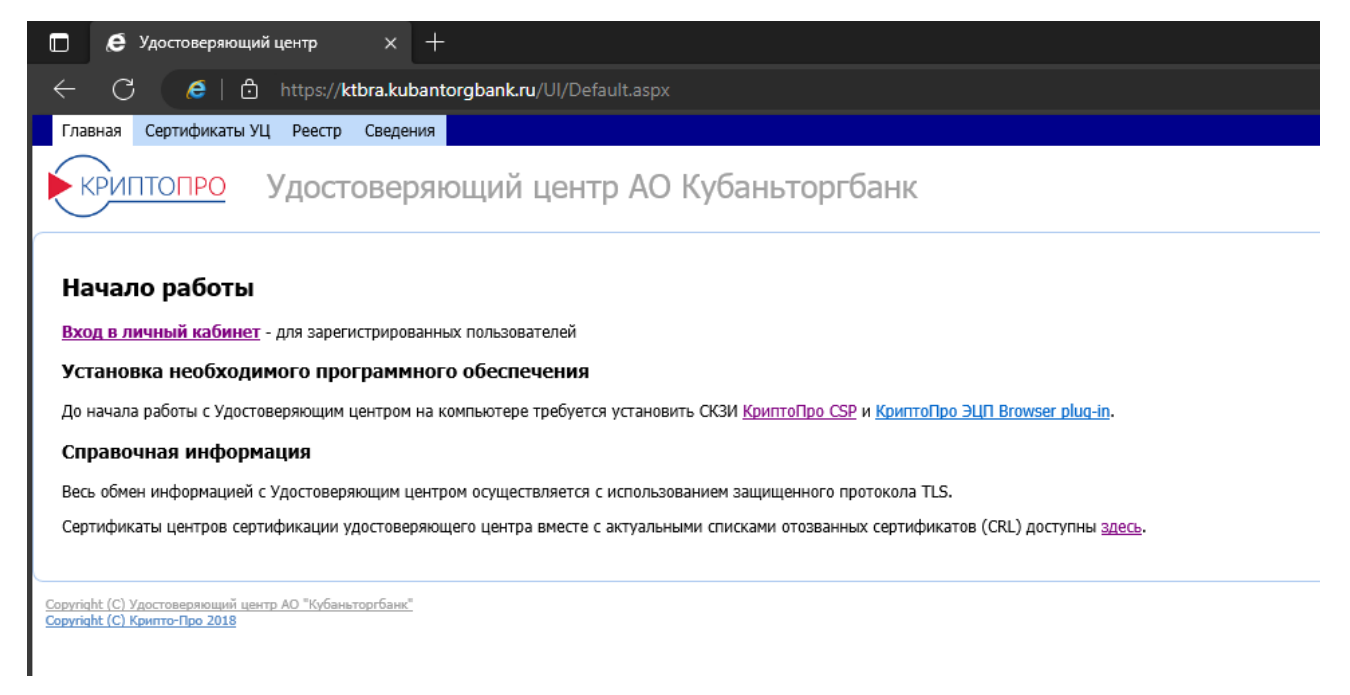

7. <u>ЕСЛИ</u> возникает ошибка (как на рисунке ниже), то в правом верхнем углу нажать на кнопку с тремя точками «...» → в выпадающем меню выбрать «Перезагрузить в режиме Internet Explorer»

| a) kttrakubantorghankau x +                                             |                                         | - 0   | > |
|-------------------------------------------------------------------------|-----------------------------------------|-------|---|
| ← C O https://kbra.kubantergbank.ru/U/Default.aspx                      |                                         | ŵ 🦪 💮 |   |
|                                                                         | 🕮 Новая вкладка                         |       |   |
|                                                                         | Новое окно                              |       |   |
|                                                                         | 📑 Новое окно InPrivate                  |       |   |
|                                                                         | Масштаб —                               |       |   |
| <u>ය</u>                                                                | £≡ Избранное                            |       |   |
|                                                                         | 🕲 Журнал                                |       |   |
| _                                                                       | 🖉 Покупки                               |       |   |
|                                                                         | <u>↓</u> Загрузки                       |       |   |
| подключение к этому саиту не защищено                                   | 🗄 Приложения                            |       |   |
| На сайте ktbra.kubantorgbank.ru используется неподдерживаемый протокол. | 🗘 Расширения                            |       |   |
|                                                                         | 🛞 Основные параметры браузера           |       |   |
|                                                                         | G Печать                                |       |   |
| Иодробные сводения                                                      | Оснимок экрана                          |       |   |
|                                                                         | <ul> <li>Найти на странице</li> </ul>   |       |   |
|                                                                         | Перезагрузить в режиме Internet Explore |       |   |
|                                                                         | Другие инструменты                      |       |   |
|                                                                         | Параметры                               |       |   |
|                                                                         | (?) Справка и отзывы                    |       |   |
|                                                                         | Закрыть Microsoft Edge                  |       |   |
|                                                                         |                                         |       |   |
|                                                                         |                                         |       |   |
|                                                                         |                                         |       |   |

**8.** В случае появления уведомления «Эта страница открыта в режиме Internet Explorer» включить пункт «**Отрыть эту страницу в режиме Internet Explorer в следующий раз**» — «**Готово**»

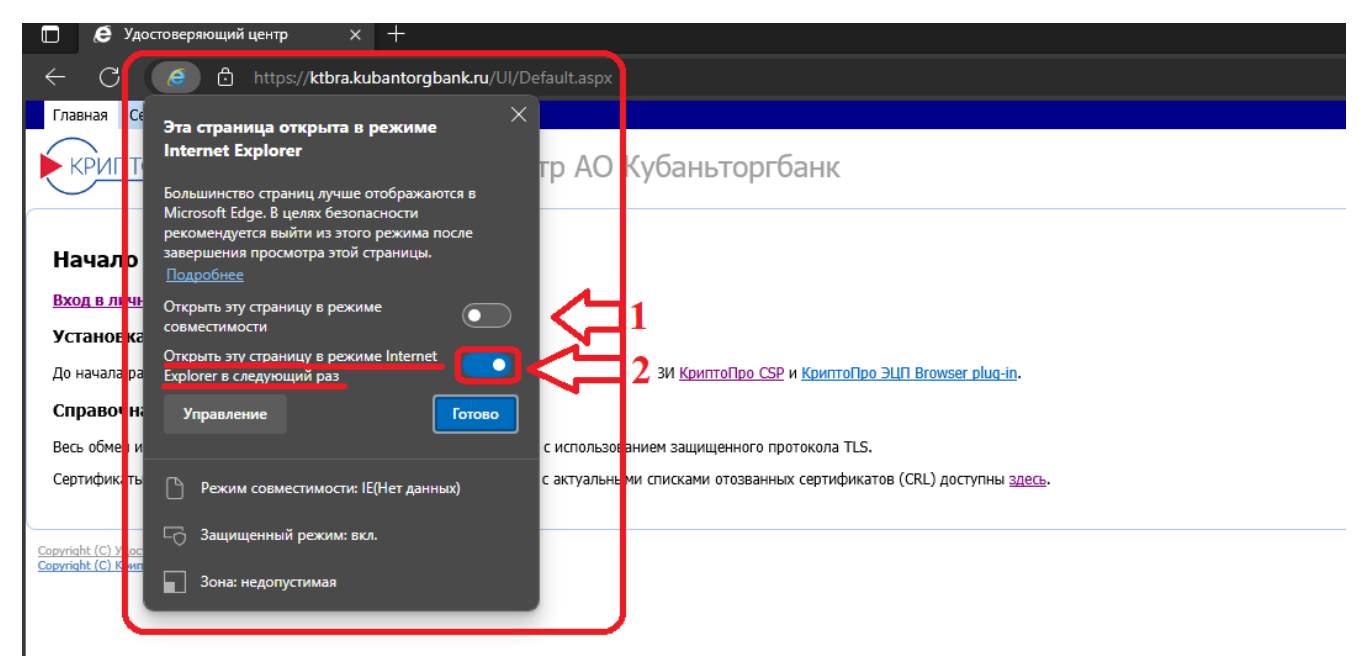